# Jeti-Box-Profi

0

dl2yak MikroKopter.de

### Inhaltsverzeichnis

| <u>1 Info</u>                               | 1/10 |
|---------------------------------------------|------|
| 2 Jeti Box Profi                            |      |
| 2.1 Anleitung für die Jeti Box Profi        |      |
| <u>3 Auswahlknöpfe</u>                      |      |
| <u> 4 JBP mit Sender + Empfänger binden</u> |      |
| <u>5 Anzeige der Telemetriewerte</u>        | 7/10 |
| <u>6 Sprachausgabe</u>                      |      |

### 1 Info

Die hier beschriebenen Einstellungen und Vorgehensweisen beziehen sich auf die aktuelle Version 1.17 Jeti. Herunterladen kann man sich die aktuelle Software direkt auf der Homepage von Jeti: <u>Homepage</u>

### 2 Jeti Box Profi

Über die Jeti Box Profi (JBP) kann man sich die Telemetriedaten des <u>MikroKopter</u> anzeigen lassen. Dazu kann die JBP als Monitor zusätzlich in eine bestehende Verbindung zwischen Jeti-Sender und Jeti-Empfänger eingebunden werden.

Die Daten:

- Integrierte Antenne
- 2,4GHz Übertragungstechnik
- Anzeige der <u>MikroKopter</u>-Telemetrie auf dem Graphischen 128x64 Display mit Hintergrundbeleuchtung
- Sprachausgabe der Telemetriewerte (über angeschlossenen Lautsprecher oder Kopfhörer)
- Anschlussmöglichkeit an den PC (USB)
- Verschiedene Menü-Sprachen sind einstellbar (German, Cestina, English, Francais)

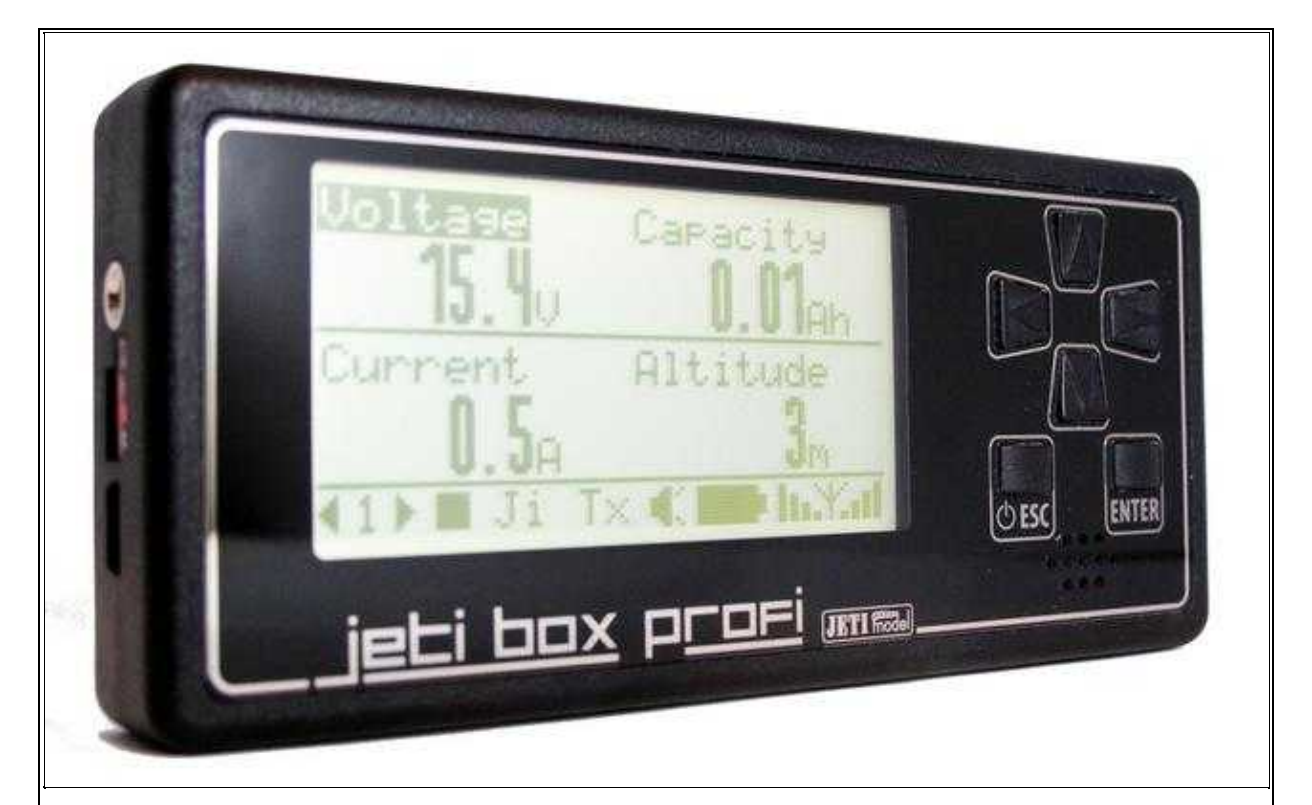

Jeti Box Profi

#### **INFO:**

Die Jeti-EX-Telemetrie wird erst ab der **FlightControl V2.1** und ab der **Softwareversion V0.90** unterstützt. Infos zur Version 0.90 findet man hier:  $\underline{V0.90}$ 

### 2.1 Anleitung für die Jeti Box Profi

Die Anleitung in der jeweils aktuelle Version kann direkt bei Jeti herunterladen werden: Jeti Box Profi Bedienungsanleitung

## 3 Auswahlknöpfe

An der JBP bewegt man sich mit den sechs Button rechts durch die Menüs:

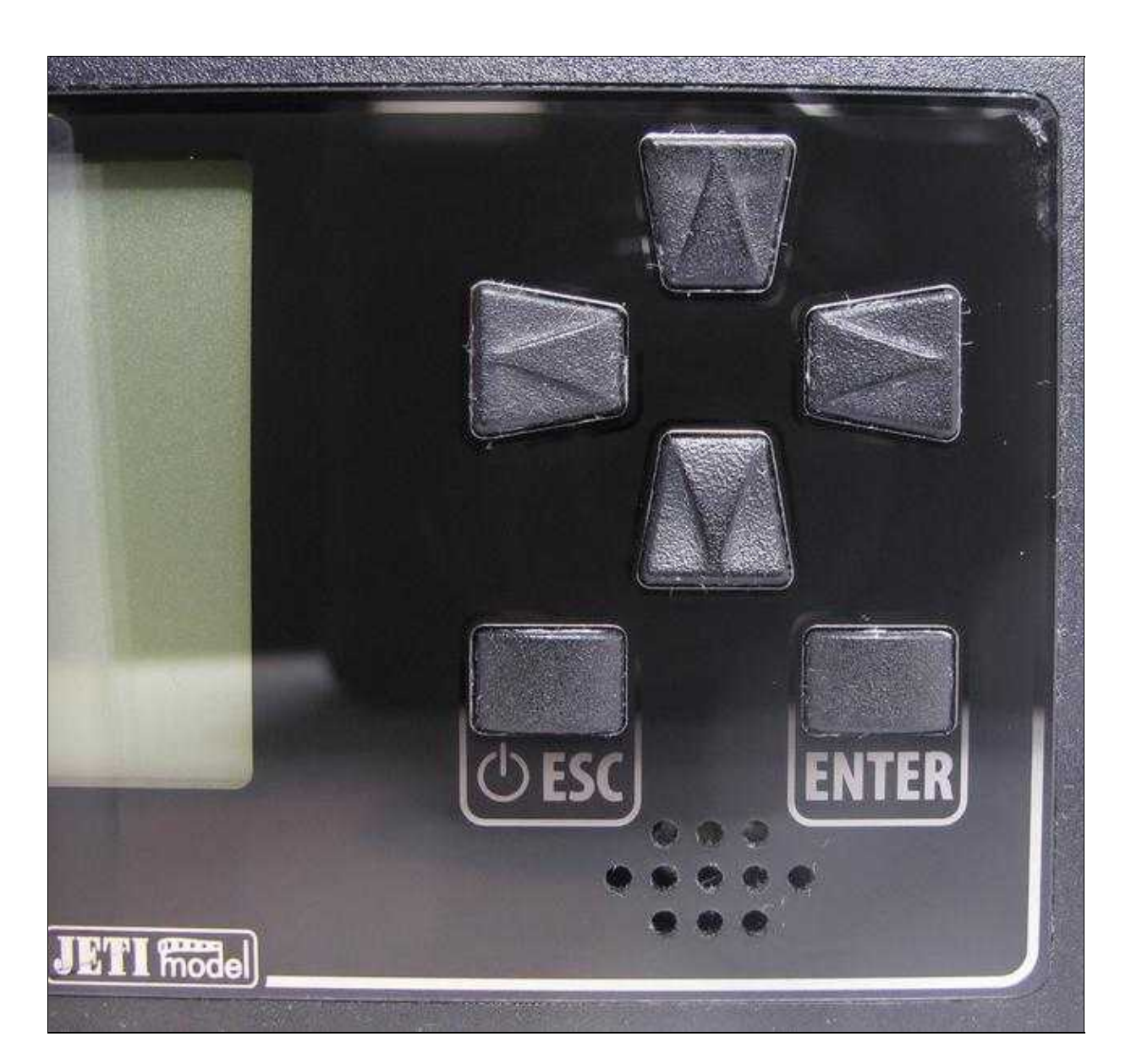

### 4 JBP mit Sender + Empfänger binden

Damit die Daten an die Jeti Box Profi übermittelt werden können, muss diese zuerst mit dem Sender und Empfänger verbunden werden. Hierfür nutzen wir den *Monitor*-Mode.

Das Einstellen wird wie folgt vorgenommen:

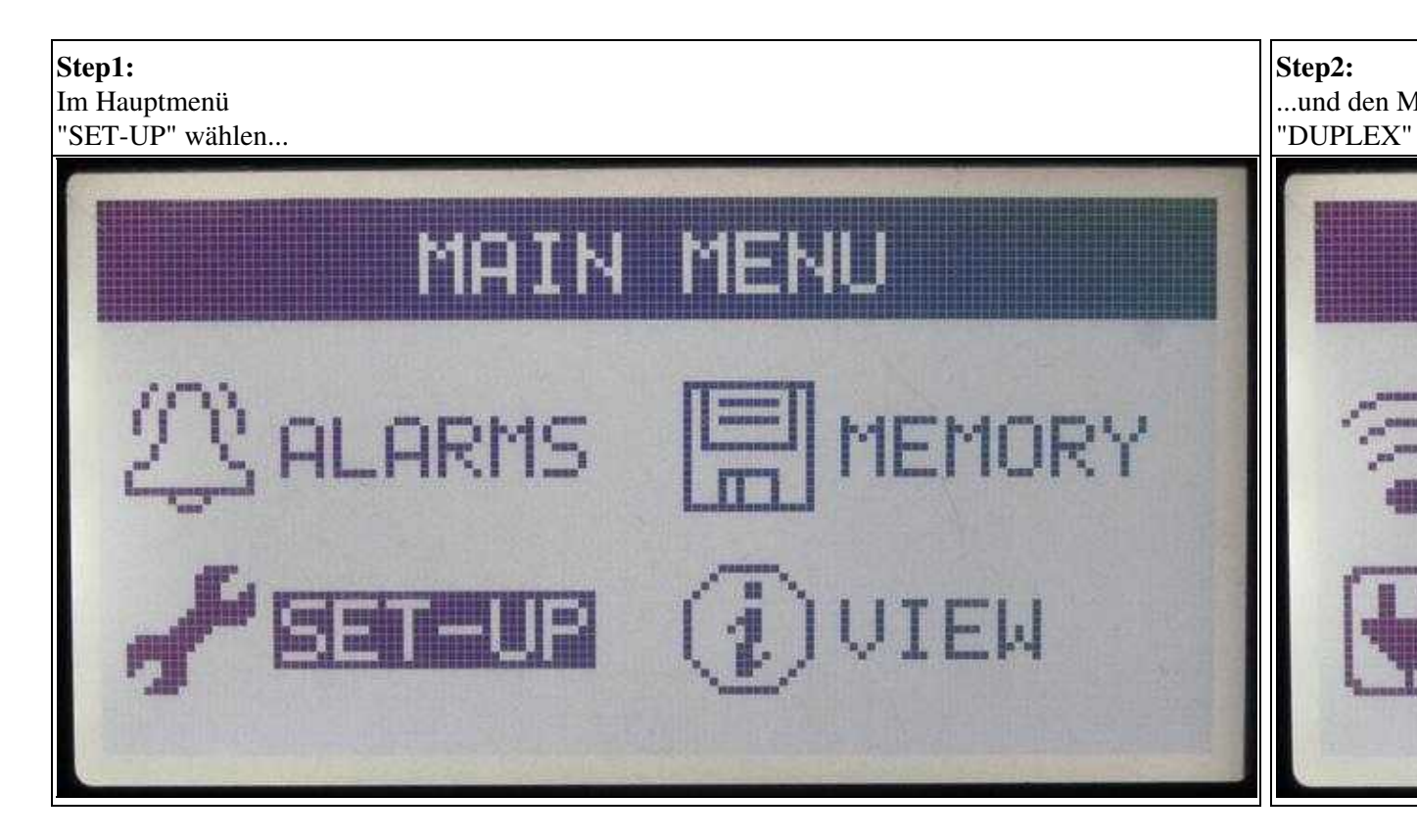

(Zum Vergrößern -> Bild anklicken)

Nachdem das Binding eingeleitet wurde, wird zuerst der Jeti-Sender und danach der Jeti-Empfänger eingeschaltet.

Nach der Bindung steht im Display unterBinding wieder Start.

### 5 Anzeige der Telemetriewerte

Im Display der JBP hat man insgesamt 5 Fenster, in denen man jeweils bis zu vier Telemetriewerte (PARAMETER1-4) beliebig anzeigen lassen kann.

Das Einstellen wird wie folgt vorgenommen:

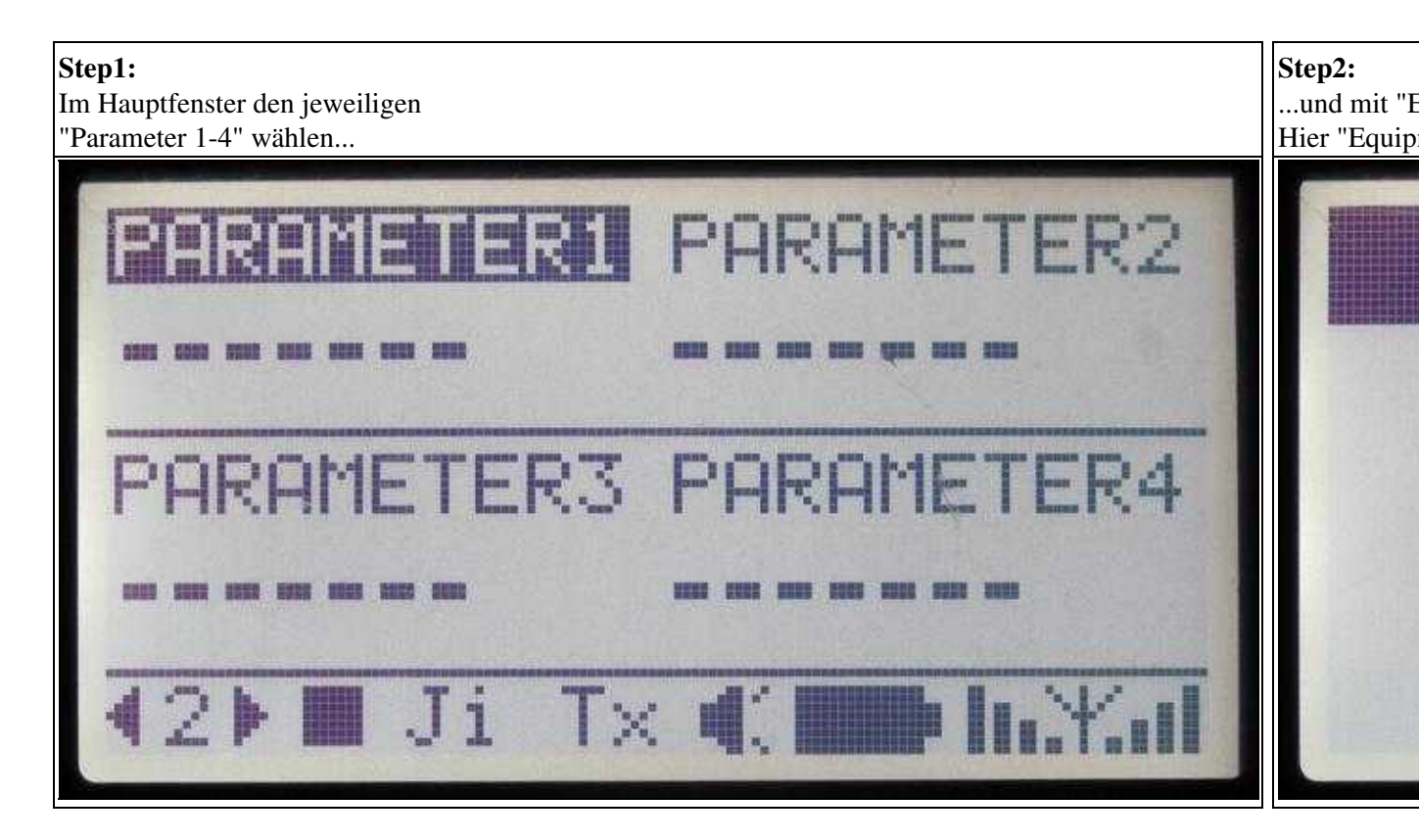

(Zum Vergrößern -> Bild anklicken)

Nach dem Öffnen der Parameter "-=.M\_K.=-" mit "ENTER", sieht man eine Auswahl der anzuzeigenden Telemetriewerte.

Hier wählt man sich einen Wert aus und bestätigt diesen wieder mit "ENTER.

| PARAMETERS |           |
|------------|-----------|
| Voltase    | Current   |
| Capacity   | Altitude  |
| Compass    | Sats      |
| Speed      | Distance  |
| Home-Dir   | max.Temp. |
| Magn.field | Vario     |
| ErrorCode  | frei _    |
| frei       |           |

(Zum Vergrößern -> Bild anklicken)

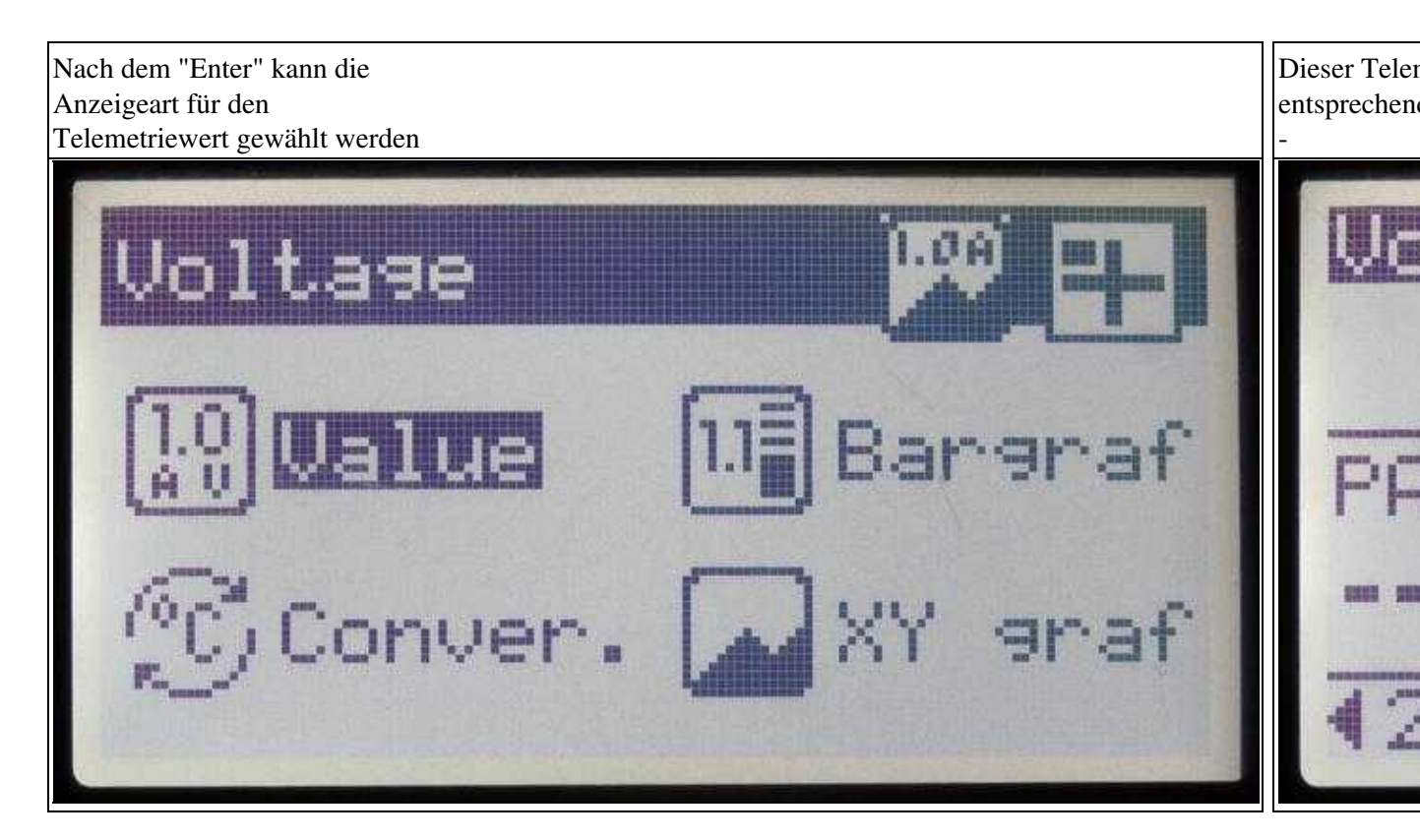

(Zum Vergrößern -> Bild anklicken)

## 6 Sprachausgabe

Derzeit können an der JBP nur Ansagen ausgewählt werden, die nicht komplett zu den entsprechenden Telemetriewerten des <u>MikroKopter</u> passen.

Hier sollte in den Einstellungen des KopterTool die Anzeige Telemetry: Speak all events nicht ausgewählt sein.

So werden die Sprachansagen in der JBP nicht angesagt.

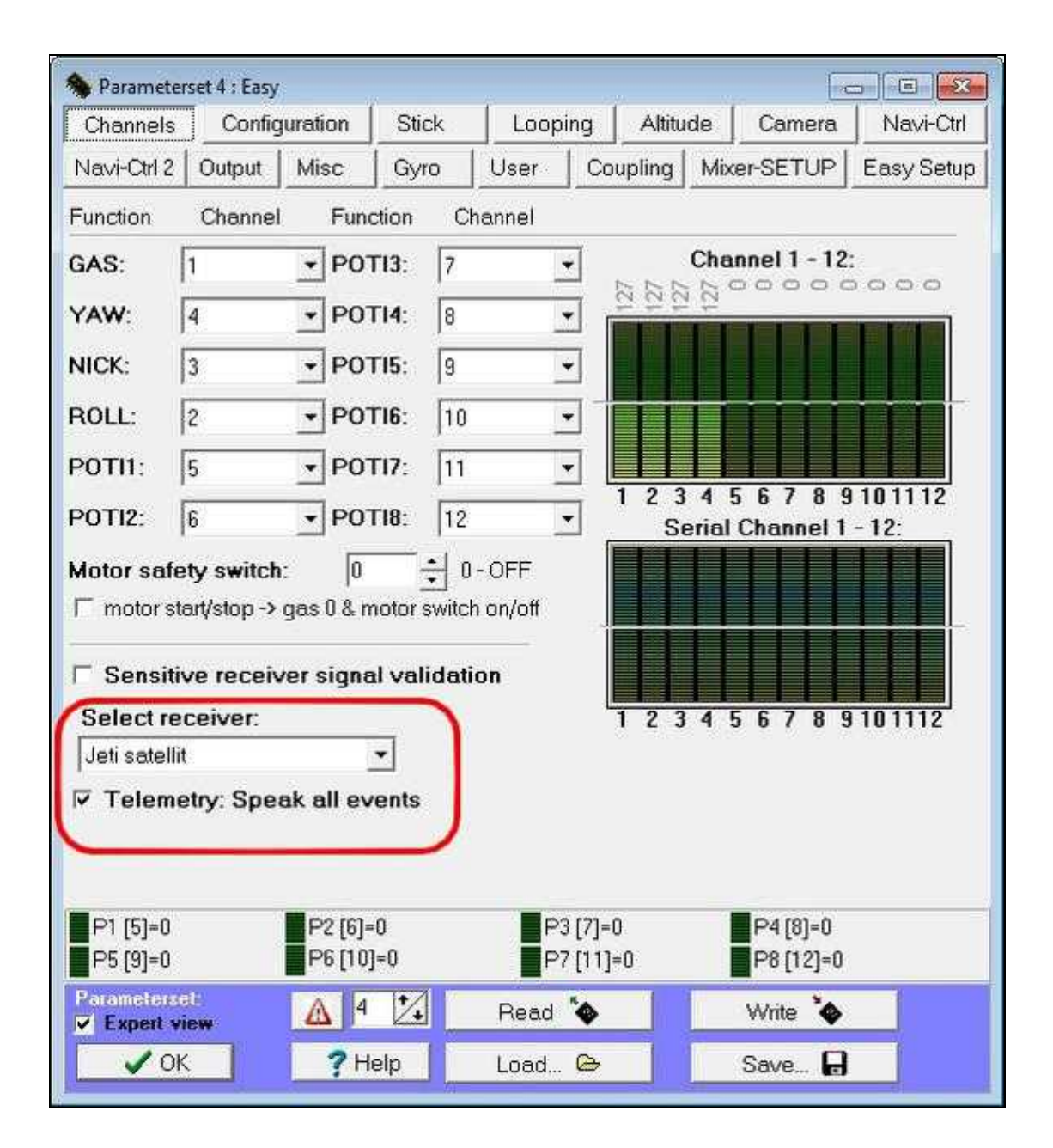